# **Transaction Listing Report**

Last Modified on 10/01/2019 1:20 pm EDT

The **Transaction Listing** report provides you with a list of transactions based on filters (Search Criteria) you select.

You can find this report in the *Reports* menu. Go to **Reports** > **Transactions/Financials** > **Transactions Research** > **Transaction Listing Report**.

 $\star$  Customize a report with a listing of transactions sorted by

Family/Account and Transaction Date for a specific date range.

- View totals for debits, credits, and net payments (payments less refunds).
   Payment totals will reconcile with all other Revenue Reports.
- \* Provide this report to your accountant, they refer to this as a ledger.

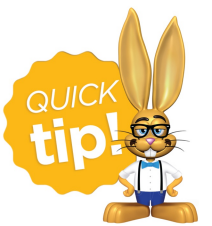

If you use this report frequently, make it a **Favorite Report** for quick and easy access!

### **Business Scenario**

You would like to determine how much tax was billed during the month of October. To create this report select this Search Criteria: *Date From* **10/1/2019** *Through* **10/31/2019**.

The report results will show all transactions, including taxes, by family members for the specific date range selected.

## Search Criteria

You can filter the report using any or all of the available Search Criteria and Jackrabbit will compile a report of families who meet ALL of the criteria chosen.

This report can be viewed/saved to PDF, Excel, HTML, Word, Text, and Tiff format.

| Search Criteria 🔍 Favorites 🖬 Sa                                                                                                    | ave Favorites Refresh ?                                                                                                    |  |  |  |  |  |  |  |
|----------------------------------------------------------------------------------------------------|----------------------------------------------------------------------------------------------------|--|--|--|--|--|--|--|
| Do you want to limit the report to certain locations? ?                                                                                                    |                                                                                                    |  |  |  |  |  |  |  |
|                                                                                                    | <ul> <li>No, show me all transactions</li> <li>Limit results to transactions from certain locations</li> <li>Limit results to families in certain locations</li> </ul> |  |  |  |  |  |  |  |
| Select Family/Acct                                                                                                    | Q <u>Search</u> <u>Clear</u>                                                                                                    |  |  |  |  |  |  |  |
| Select Class/Event                                                                                                    | Q Search Clear                                                                                                    |  |  |  |  |  |  |  |
| Category1                                                                                                    | ▼ Cat2 ▼ Cat3 ▼                                                                                                    |  |  |  |  |  |  |  |
| Session                                                                                                    | T                                                                                                    |  |  |  |  |  |  |  |
| Amount From                                                                                                    | Through                                                                                                    |  |  |  |  |  |  |  |
| Transaction Type                                                                                                    | T                                                                                                    |  |  |  |  |  |  |  |
| Payment Method                                                                                                    | T                                                                                                    |  |  |  |  |  |  |  |
| Check#                                                                                                    |                                                                                                    |  |  |  |  |  |  |  |
| Debits / Credits                                                                                                    | <b>v</b>                                                                                                    |  |  |  |  |  |  |  |
| Date From                                                                                                    | 10/1/2019 iii Through 10/31/2019 iii                                                                                                    |  |  |  |  |  |  |  |
| Date Paid From                                                                                                    | mm/dd/yyyyy 💼 Through mm/dd/yyyyy 💼                                                                                                    |  |  |  |  |  |  |  |
| User ID                                                                                                    |                                                                                                    |  |  |  |  |  |  |  |
| Note                                                                                                    |                                                                                                    |  |  |  |  |  |  |  |
| Tuition Billing Only                                                                                                    | No 🔻                                                                                                    |  |  |  |  |  |  |  |
|                                                                                                    |                                                                                                    |  |  |  |  |  |  |  |
| Display Settings                                                                                                    |                                                                                                    |  |  |  |  |  |  |  |
| Show Transaction Notes                                                                                                    | Yes 🔻                                                                                                    |  |  |  |  |  |  |  |
| Show Student ID                                                                                                    | No •                                                                                                    |  |  |  |  |  |  |  |
| Report Output Format                                                                                                    | PDF 🔻                                                                                                    |  |  |  |  |  |  |  |
| If the report window does not open, turn off popup blocker software. If report window still does not open, hold down your CTRL key while clicking on the 'Submit' button until the report window opens |                                                                                                    |  |  |  |  |  |  |  |
|                                                                                                    | ✓ Submit                                                                                                    |  |  |  |  |  |  |  |
|                                                                                                    | T                                                                                                    |  |  |  |  |  |  |  |

### **Report Results**

You will be able to view the Transaction Listing, with taxes shown in a separate column, for the families in your database during the specified date range.

# Transaction Listing From 10/1/2019 - Through 10/31/2019

| Last Na          | me       | Date                 | Туре                         | : | Sub-type | Student        | Class/Event            | Qty | y Chk#  | Тах   | Amount |
|------------------|----------|----------------------|------------------------------|---|----------|----------------|------------------------|-----|---------|-------|--------|
| Ager<br>Note:    | October  | 10/1/19              | Tuition Fee                  |   |          | Dani           | Hip Hop L2 - Thurs 7pm |     |         | 3.38  | 70.88  |
| Ager<br>Note:    | October, | 10/1/19<br>Multi-Stu | Tuition Fee<br>dent Disc=3.3 | 8 |          | Dave           | Hip Hop L2 - Thurs 7pm |     |         | 3.21  | 67.33  |
| Evans<br>Note:   | October  | 10/1/19              | Tuition Fee                  |   |          | Shawna         | Tap L1 - Mon 6pm       |     |         | 2.25  | 47.25  |
| Xanders<br>Note: | October  | 10/1/19              | Tuition Fee                  |   |          | Liam           | Tap L1 - Mon 6pm       |     |         | 2.25  | 47.25  |
|                  |          |                      |                              |   |          |                |                        | 0   |         | 11.09 |        |
| Debits:          |          |                      | # of TransC                  |   | :        | # of Trans     |                        |     |         |       |        |
|                  | Refunds  | s:                   | 0.00                         | 0 |          | Payments:      | 0.00                   | 0   | Payme   | nts:  | 0.00   |
| Fees             |          | s:                   | 232.71                       | 4 | Credit   | Adjustments:   | 0.00                   | 0   | - Refur | nds:  | 0.00   |
| Total Debits     |          | s:                   | 232.71                       | 4 |          | Total Credits: | 0.00                   | 0   | Net To  | otal: | 0.00   |

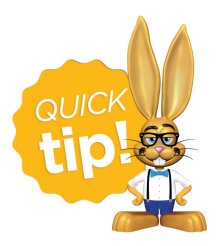

This report format is a favorite of accountants and bookkeepers!